## VAILLANT GROUP

Vaillant Group | Ariba Support Centre

## **Service Request Creation**

External

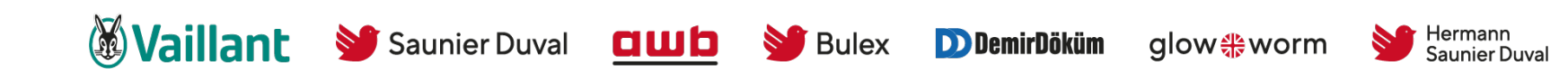

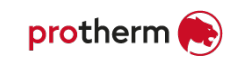

#### An important notice

Business partners interested in registering with the SAP Business Network for the purpose of cooperation with Vaillant Group, please, before you approach the steps of the registration process, contact the Vaillant Group representative and communicate your interest.

\*The above notice is issued for the purpose of initial approval of potential candidates for participation in the SAP business network by the Vaillant Group management as a settling party of the SAP Business Network tool in question.

### Agenda

- 1. Service Request Creation for non registered
- 2. Service Request Creation for registered

### Via the registration page you can open the help centre (1) in a new tab (2)

| Business Network -                                      |                                      |                                                                                                    | <b>1</b><br>₽ ⑦                                                                                                    |                    |
|---------------------------------------------------------|--------------------------------------|----------------------------------------------------------------------------------------------------|----------------------------------------------------------------------------------------------------|--------------------|
| Supplier sign-in<br>Username<br>Next<br>Forgot username | Business Network 👻                   | Join our virtual experience!<br>The second second sec | experience of SAP Spend<br>t broader, deeper, and real-<br>ss your procurement and<br>s. Register today!                                                                                                    | Help Topics        |
|                                                         | Supplier sign-in<br>Username<br>Next | Unlock a                                                                                                    | additional benefits 2<br>We have a series of the series of the series of t | Search Help Topics |

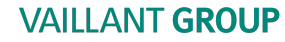

#### Select the 3rd "contact us"

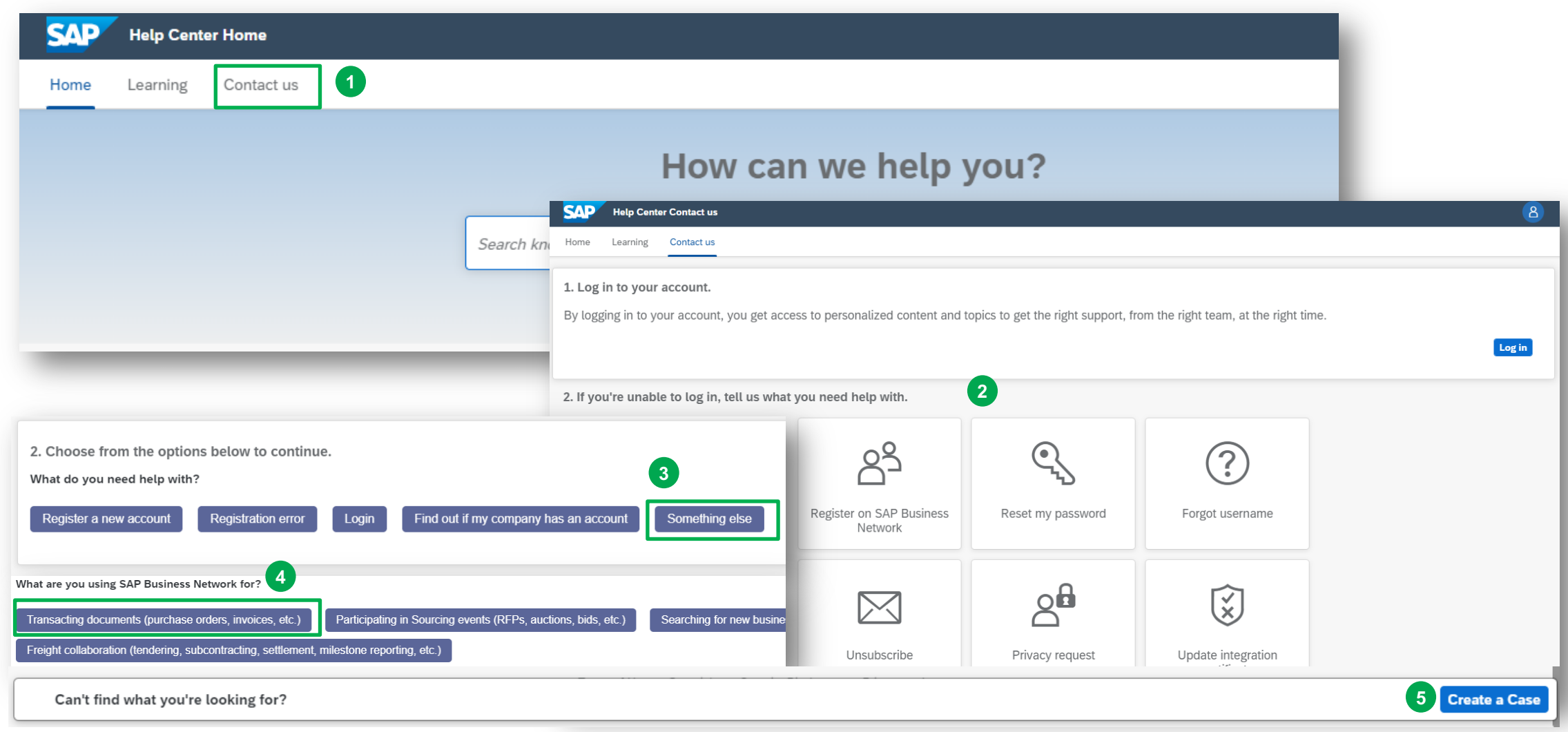

### Fill all mandatory fields in the contact formular, click on "one last step" for the next steps

| Help Center Contact us                |                                                                                                    | 8                                                                                   |
|---------------------------------------|----------------------------------------------------------------------------------------------------|-------------------------------------------------------------------------------------|
| ome Learning Contact us               |                                                                                                    |                                                                                     |
|                                       |                                                                                                    | Recommendations*                                                                    |
| equested language of support: Eng     | lish Change?                                                                                                    | Search Q                                                                            |
| te: If agents are unavailable to supp | ort in the language you've chosen, support will be provided with the assistance of a translation service.                                                                                                    | ⑦ How do I register a new account?                                                  |
| ll us what you need help wit!         | h.                                                                                                    | ⑦ Where is my password reset email?                                                 |
| Subject:                              | Register on SAP Business Network                                                                                                    | How do I pay my SAP Business Network bill?                                          |
| Full description:*                    | Affected items, expected results, etc.                                                                                                    | How do I contact SAP Business Network<br>Customer Support as a supplier?            |
| Attachment:                           | 3000 characters remaining                                                                                                    | O How do I add a new user to my company's SAP<br>Business Network supplier account? |
|                                       | Top Recommendations:                                                                                                    | How can I process a purchase order request received for a temporary account?        |
|                                       | ⑦ How do I register a new account?                                                                                                    | How do I accept a customer's trading relationship request / invitation?             |
|                                       | Where is my password reset email?                                                                                                    | O How do I contact support as a supplier?                                           |
| ovide your preferred contact          | t details:                                                                                                    | (7) How do I retrieve my username?                                                  |
| First name:*                          |                                                                                                    | How do I register on SAP Ariba Sourcing to<br>participate in events?                |
| Last name: *                          |                                                                                                    |                                                                                     |
| Username:                             |                                                                                                    | (?) How do I register as Supplier on SAP Business<br>Network ?                      |
| Company:*<br>Email:*                  | •                                                                                                    | What is SAP Business Network?                                                       |
| Phone:*                               |                                                                                                    | -                                                                                   |
| Extension:                            |                                                                                                    | How do I expire my SAP Business Network<br>Standard account?                        |
| Confirm phone:*                       |                                                                                                    |                                                                                     |
|                                       | My phone number is correct.                                                                                                    | How do I delete my SAP Business Network<br>account?                                 |
| Ariba Network ID:                     |                                                                                                    | ⑦ How do I create a purchase order-based invoice?                                   |
|                                       | You expressly agree and understand that your data entered into this system will be<br>transferred to Ariba, Inc. and the Ariba hosted computer systems (currently located<br>primarily in the U.S.), in accordance with the SAP Ariba Privacy Statement and applicable | (7) How to enable or disable multifactor                                            |

### Choose the preferred way of communication with the agent $\rightarrow$ afterwards submit the case

|            | P Help Center Contact us                                                                                                    |           |
|------------|----------------------------------------------------------------------------------------------------|-----------|
| Home       | Learning Contact us                                                                                                    |           |
| Choo       | ose this contact method for the fastest resolution of you                                                                                             | ur issue: |
| 0          | Recommended                                                                                                    |           |
|            | Phone                                                                                                    |           |
|            | A support engineer will respond to your case by phone.                                                                                                |           |
|            | Estimated wait time in minutes: 2                                                                                                    |           |
|            | Do not record my phone call.                                                                                                    |           |
|            |                                                                                                    |           |
| Othe       | er methods vou may choose.                                                                                                    |           |
|            |                                                                                                    |           |
| ()         |                                                                                                    |           |
| $\bigcirc$ | Email                                                                                                    |           |
| $\bigcirc$ |                                                                                                    |           |
| 0          | A support engineer will respond to your case by email.                                                                                                | _         |
| 0          | A support engineer will respond to your case by<br>email.<br>To receive communications, add itsm.notification-<br>service@sap.com to your allow list. | 2         |

### Agenda

- 1. Service Request Creation for non registered users
- 2. Service Request Creation for registered users

#### Log in to your SAP Business Network account

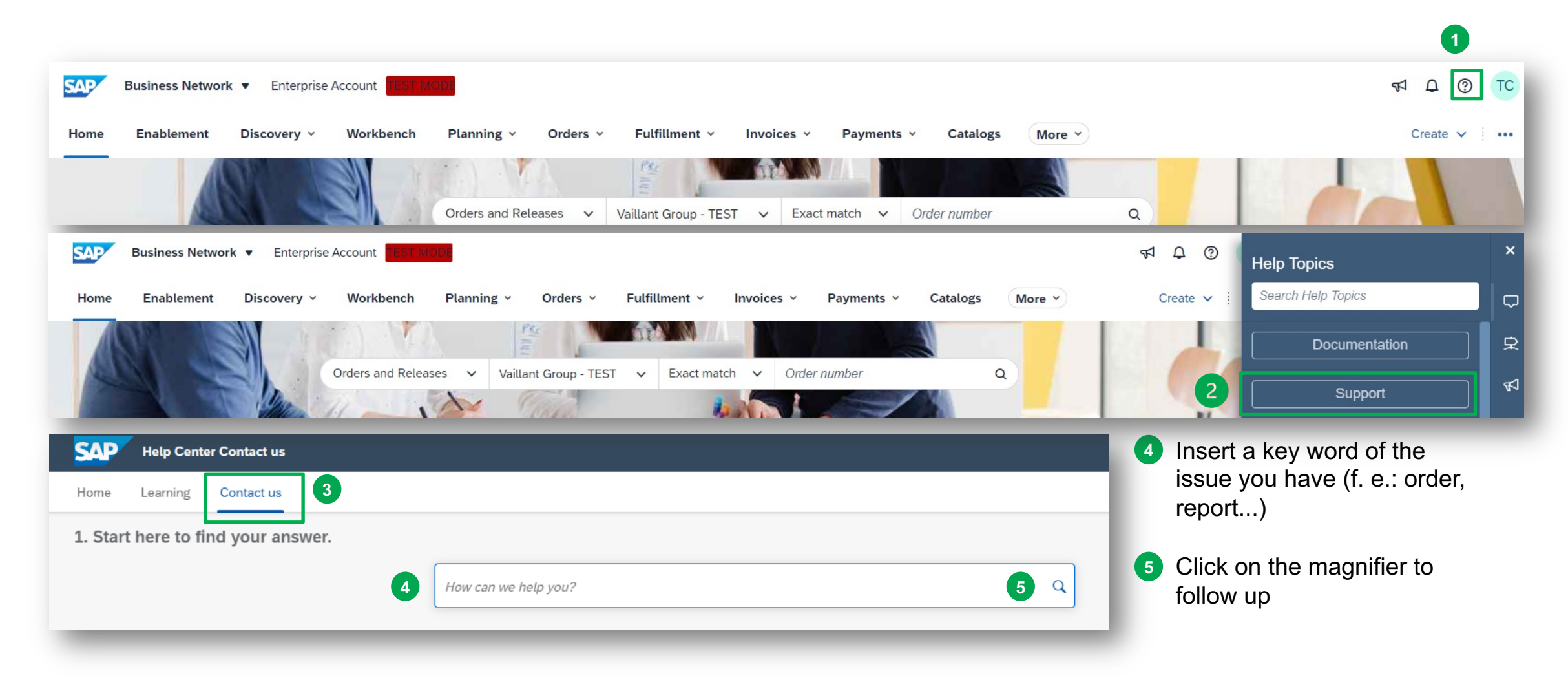

# From the suggested options click on "something else", in the down-right corner "create a case button will occur

| 2. Browse below for our AI-based recommendations*                                                                                                    |                              |  |  |  |
|----------------------------------------------------------------------------------------------------|------------------------------|--|--|--|
| Why can't I find a purchase order?<br>Why can't I find a purchase order(PO)? If you cannot find a PO: Make sure that you have an active customer relationship with your customer. Your customer name<br>should be listed underneath the Current Relationships tab. If yo                                                                                                    | Support Note<br>Feb 23, 2023 |  |  |  |
| How do I find a purchase order in my Enterprise account?<br>How do I find a purchase order in my Enterprise account? Click Workbench and select an Orders based tile. Under the Edit filter section, e nter the PO number in the<br>Order number field. Select the Exact match ratio button below                                                                                                    | FAQ<br>May 2, 2023           |  |  |  |
| Why are there Queued purchase orders in my account?<br>Question Why are there Queued purchase orders in my account? Answer This occurs when the Ariba Network tries to resend a purchase order to you. If you receive<br>orders through commerce eXtensible Markup Language (cXML), your order proc                                                                                                    | FAQ<br>Apr 2, 2022           |  |  |  |
| How do I create a purchase order-based invoice?<br>How do I create a purchase order(PO)-based invoice? To create a PO-based invoice, you must first locate the purchase order: Go to the Workbench tab at the top of<br>the page. Click the Orders tile to view all orders. Click Edit fi                                                                                                    | FAQ<br>Feb 24, 2023          |  |  |  |
| Why is my Purchase Order failed with Error: "PO-65: An exception occurred in the PO Dispatcher when sending the order using the cXML order method."<br>A Purchase Order (PO) sent via cXML fails with the following error: PO-65: An exception occurred in the PO Dispatcher when sending the order using the cXML order<br>method. The system that received the order returned a cXML response with status | Jun 21, 2023                 |  |  |  |
| *Powered by SAP Incident Solution Matching                                                                                                    |                              |  |  |  |
| 3. Choose from the options below to continue.<br>What do you need help with?                                                                                                    |                              |  |  |  |
| Find purchase order Confirm or reject purchase order Edit purchase order Question about the content of an order Process of Configure order routing and notifications   Configure order routing and notifications Something else Image: Configure order routing and notifications Image: Configure order routing and notifications                                                                           | order through email          |  |  |  |
|                                                                                                    |                              |  |  |  |
|                                                                                                    |                              |  |  |  |
|                                                                                                    |                              |  |  |  |
|                                                                                                    |                              |  |  |  |
|                                                                                                    |                              |  |  |  |
|                                                                                                    | Create a Case                |  |  |  |

## Fill in all mandatory fields, click on "one last step" in down-right corner

| Help Center Contact us                                 |                                                            |
|--------------------------------------------------------|------------------------------------------------------------|
| Home Learning Contact us                               |                                                            |
| . Tell us what you need help with                      |                                                            |
|                                                        |                                                            |
| Subject:*                                              | order                                                      |
| Full description:*                                     | Affected items, expected results, etc.                     |
|                                                        |                                                            |
|                                                        | 3000 characters remaining                                  |
| Attachment:                                            |                                                            |
| Issue type: *                                          |                                                            |
| Issue area: *                                          |                                                            |
| PO/Invoice Number:                                     |                                                            |
|                                                        | Tau Daarman dations                                        |
|                                                        | Top Recommendations:                                       |
|                                                        | Why can't tind a purchase order?                           |
|                                                        | ? How do I find a purchase order in my Enterprise account? |
| P. How does this impact your norm<br>Business Impact:* | nal business processes?                                    |
| . Provide your preferred contact of                    | details:                                                   |
| First name:*                                           |                                                            |
| Last name: *                                           |                                                            |
| Username:                                              |                                                            |
| Company:*                                              |                                                            |
| Email:*                                                | suppliergroup112@yahoo.com                                 |
| Phone:*                                                | <u></u>                                                    |
| Extension:                                             |                                                            |
| Confirm phone: *                                       |                                                            |
|                                                        | My phone number is correct.                                |
| Ariba Network ID:*                                     |                                                            |
| Anda NetWork ID: •                                     | IL                                                         |

| SAP Help Center Contact us                                                                    |                                                                                          |  |  |  |
|-----------------------------------------------------------------------------------------------|------------------------------------------------------------------------------------------|--|--|--|
| Home Learning Contact us                                                                      |                                                                                          |  |  |  |
| 3                                                                                             |                                                                                          |  |  |  |
| Choose this contact method for the fastest resolution                                         | on of your issue:                                                                        |  |  |  |
| Recommended                                                                                   |                                                                                          |  |  |  |
| Phone                                                                                         |                                                                                          |  |  |  |
| A support engineer will respond to your case by phone.                                        |                                                                                          |  |  |  |
| Estimated wait time in minutes: 2                                                             |                                                                                          |  |  |  |
| Do not record my phone call.                                                                  |                                                                                          |  |  |  |
|                                                                                               |                                                                                          |  |  |  |
| Other methods you may choose:                                                                 |                                                                                          |  |  |  |
| ୄ୵                                                                                            |                                                                                          |  |  |  |
| Live chat: open                                                                               | Email                                                                                    |  |  |  |
| You will chat with the same product expert that would normally work your case, soon after you | A support engineer will respond to your case by email.                                   |  |  |  |
| click "Submit."                                                                               | To receive communications, add itsm.notification-<br>service@sap.com to your allow list. |  |  |  |
| browser.                                                                                      | 4                                                                                        |  |  |  |
|                                                                                               | Back Submit Canc                                                                         |  |  |  |
|                                                                                               |                                                                                          |  |  |  |
|                                                                                               |                                                                                          |  |  |  |